## Hướng dẫn phản biện

- 1. Đăng nhập vào hệ thống
- Truy cập trang web: https://www.jstgu.edu.vn, chọn đăng nhập như Hình 1

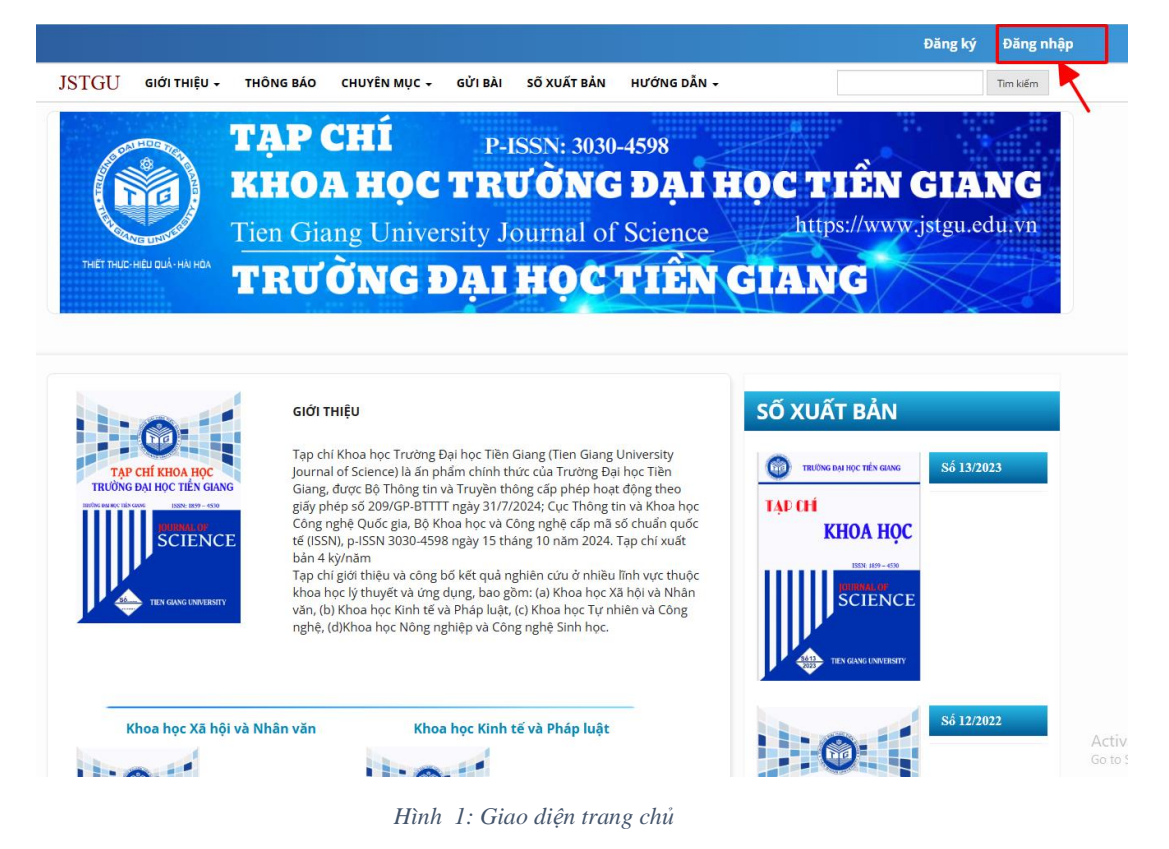

- Nhập tên người dùng, mật khẩu đã được cấp như Hình 2

|                             |                                    |               |             |                           | Đăng ký Đăng nhậ |
|-----------------------------|------------------------------------|---------------|-------------|---------------------------|------------------|
| JSTGU GIỚI THI              | ÊU 🗸 THÔNG BÁO CHUYÊN MỤC 🚽 GỬI BÀ | I SÕ XUẤT BẢN | HƯỚNG DẪN - |                           | Tim kiếm         |
| AN HOE TA                   | TAP CHÍ p                          | -ISSN: 3030   | -4598       |                           |                  |
|                             | KHOA HOC TH                        | TONG          | DATH        | OC TIÊN O                 | GIANG            |
|                             | Tian Giang University              | Lournal of    | Science     | https://www.              | stgu.edu.vn      |
| THIET THUC-HIEU QUÁ - HAI I |                                    |               | Science     |                           |                  |
|                             | TRUONG ĐẠI                         | HOC           | TIEN        | GLANG                     |                  |
|                             |                                    |               |             |                           |                  |
|                             |                                    |               |             |                           |                  |
| TRANG CHỦ / ĐĂN             | G NHÂP                             |               |             | SỐ XUẤT BẢN               |                  |
| Tên người dùng (useri       | name) 1                            |               |             |                           | _                |
| admin                       |                                    |               |             | TRƯỜNG ĐẠI HỌC TIÊN GIANG | Sô 13/2023       |
| Mật khấu (password)         | 2                                  |               |             | ТАР СН<br>КНОА НОС        |                  |
|                             |                                    |               |             | 15539-1859-4530           |                  |
| Quên mật khẩu?              |                                    |               |             | SCIENCE                   |                  |
| Ding phan                   | nap                                |               |             |                           |                  |
| Dang mạp Dang               | -y                                 |               |             | TIEN GLANG UNIVERSITY     |                  |
| ~                           |                                    |               |             | 1                         | Sá 12/2022       |
| 3                           |                                    |               |             |                           | 50 11/2022       |

Hình 2: Giao diện đăng nhập

2. Kiểm tra các bài được mời phản biện

Tạp chí Khoa học Trường Đại học Tiền Giang

C C C A stgueduwn (indexphp/tckh/submissions)
S C C A stgueduwn (indexphp/tckh/submissions)
S C C A stgueduwn (indexphp/tckh/submissions)
S C C A stgueduwn (indexphp/tckh/submissions)
C C A stgueduwn (indexphp/tckh/submissions)
C C A stgueduwn (indexphp/tckh/submissions)
C C A stgueduwn (indexphp/tckh/submissions)
C C A stgueduwn (indexphp/tckh/submissions)
C C A stgueduwn (indexphp/tckh/submissions)
C C A stgueduwn (indexphp/tckh/submissions)
C C A stgueduwn (indexphp/tckh/submissions)
C C A stgueduwn (indexphp/tckh/submissions)
C C A stgueduwn (indexphp/tckh/submissions)
C C A stgueduwn (indexphp/tckh/submissions)
C C A stgueduwn (indexphp/tckh/submissions)
C A stgueduwn (indexphp/tckh/submissions)
C A stgueduwn (indexphp/tckh/submissions)
C A stgueduwn (indexphp/tckh/submissions)
C A stgueduwn (indexphp/tckh/submissions)
Fing dqueduwn (indexphp/tckh/submissions)
Fing dqueduwn (indexphp/tckh/submissions)
C A stgueduwn (indexphp/tckh/submissions)
Fing dqueduwn (indexphp/tckh/submissions)
Fing dqueduwn (indexphp/tckh/submissions)
Fing dqueduwn (indexphp/tckh/submissions)
Fing dqueduwn (indexphp/tckh/submissions)
Fing dqueduwn (indexphp/tckh/submissions)
Fing dqueduwn (indexphp/tckh/submissions)
Fing dqueduwn (indexphp/tckh/submissions)
Fing dqueduwn (indexphp/tckh/submissions)
Fing dqueduwn (indexphp/tckh/submissions)
Fing dqueduwn (indexphp/tckh/submissions)
Fing dqueduwn (indexphp/tckh/submissions)
Fing dqueduwn (indexphp/tckh/submissions)
Fing dqueduwn (indexphp/tckh/submissions)
Fing dqueduwn (indexphp/tckh/submissions)
Fing dqueduwn (indexphp/tckh/submissions)
Fing dqueduwn (indexphp/tckh/submissions)
Fing dqueduwn (indexphp/tckh/submissions)
Fing dqueduwn (indexphp/tckh/submissions)
Fing dqueduwn (indexphp/tckh/submissions)
Fing dqueduwn (indexphp/tckh/submissions)
Fing dqueduwn (indexphp/tckh/submissions)
Fing dqueduwn (indexp

Sau khi đăng nhập vào hệ thống người dùng sẽ thấy giao diện như Hình 3

Hình 3: Giao diện các bài được phân công

## Bước 1. Chọn bài báo cần phản biện. Nhấn nút 'Xem' như Hình 4

|                      | ru trư                          |                        |          |          | 🔁 Trợ giú   |
|----------------------|---------------------------------|------------------------|----------|----------|-------------|
| Phân công của tôi    |                                 | Q                      | Tìm kiếm | ▼ Bộ lọc | Bài gửi mới |
| 34 Phân công phản bi | iện<br>là con lắc ngược quay dù | ng qiải thuật Backstep | ping     |          | Vam         |
| Điều khiến cân bản   |                                 |                        |          |          |             |

Hình 4. Giao diện bài báo cần phản biện

Bước 2: Xác nhận hoặc từ chối phản biện

| ản biện:ł                             | Điều khiển cân l                                                     | bằng con lắc ngược qua                                                                            | ıy dùng giải thuật Backstepping                                                                                                    |
|---------------------------------------|----------------------------------------------------------------------|---------------------------------------------------------------------------------------------------|----------------------------------------------------------------------------------------------------|
| . Yêu cầu                             | 2. Hướng dẫn                                                         | 3. Tải xuống & Đánh giá                                                                           | 4. Hoàn thành                                                                                                    |
| Yêu cầu                               | đánh giá                                                             |                                                                                                   |                                                                                                    |
| Bạn đã đư<br>bài đánh g               | ợc chọn làm người đ<br>giá này. Chúng tôi hy                         | ánh giá tiềm năng của bài gửi (<br>vọng rằng bạn có thể tham gia                                  | dưới đầy sau. Dưới đầy là tổng quan về bài gửi, cũng như thời gian dự kiến cho<br>I.                                                                                                    |
| <b>Tiêu đề l</b><br>Điều khiến        | <b>bài báo</b><br>n cân bằng con lắc ng                              | ược quay dùng giải thuật Back                                                                     | stepping                                                                                                    |
| Tóm tắt                               |                                                                      |                                                                                                   |                                                                                                    |
| Bài báo nà<br>không ốn<br>phương p    | ùy trình bày kỹ thuật<br>định. Kết quả mô ph<br>háp này. Cả hai phưc | backstepping điều khiến hệ cor<br>ông và thực nghiệm trên bộ điề<br>ing pháp swing-up được đề xuả | n lắc ngược quay căn bằng ở vị trí thẳng đứng hướng lên - điểm cần bằng<br>tu khiến swing-up và cần bằng - và đáp ứng của hệ thống cho thấy hiệu quả của<br>ất trong bài viết này là phương pháp Furuta và lũy thừa vị trí thanh con lắc. |
| Kiếu phả<br>Kín hai chi<br>Xem tắt cả | <b>in biện</b><br>ều<br>i chi tiết bài g <u>ử</u> i                  |                                                                                                   |                                                                                                    |
| Lich đán                              | h ciá                                                                |                                                                                                   |                                                                                                    |
| 09.05.202                             | 2                                                                    | 30.05.2022                                                                                        | 30.05.2022                                                                                                    |
| Υἐυ cầu củ                            | a biên tập viên                                                      | Thời hạn phân hồi                                                                                 | Thời hạn phân biện                                                                                                    |
| <u>Về thời hạ</u>                     | n phân biện<br>đàng ý thự thập và l                                  | iai trữ dữ liệu của mình theo t                                                                   | avên bố về quyền china tự                                                                                                    |
|                                       |                                                                      |                                                                                                   | Chấp nhận đánh giá, tiếp tục sang Bước #2 Từ chối yêu cầu đánh giá                                                                                                    |

Hình 5. Giao diện chấp nhận hoặc từ chối phản biện

## Bước 3: Tải xuống phiếu phản biện và bài báo cần phản biện

| ◎ Phản biện:Điều khiển cân bằng ×   | 📀 Phản biện:Điều khiển cân bằng × 🕂                                                                                                    |                                            |       |        |
|-------------------------------------|----------------------------------------------------------------------------------------------------|--------------------------------------------|-------|--------|
| $\leftarrow \rightarrow \mathbf{G}$ | O & js.tgu.edu.vn/index.php/tckh/reviewer/submission/34                                                                                                    |                                            | 90% 🏠 | ⊚ ≡    |
| JSTGU                               |                                                                                                    |                                            |       | L. 🗞 🤅 |
| Trở lại                             |                                                                                                    |                                            |       |        |
|                                     | Phần biện:Điều khiến cân bằng con lắc ngược quay dùng giải thuật Backstepp     1. Yêu cầu   2. Hướng dẫn   3. Tải xuống & Đánh giá   4. Hoàn thành     Các tập tin Phản biện   (a) 149   1. J10N08. Nguyễn Văn Đông Hải.doc     Hướng dẫn phản biện   (b) 149   1. J10N08. Nguyễn Văn Đông Hải.doc     Hướng dẫn phản biện   (b) 149   1. J10N08. Nguyễn Văn Đông Hải.doc     Hướng dẫn phản biện   (b) 149   1. J10N08. Nguyễn Văn Đông Hải.doc     Hướng dẫn cánh giá   Phản biện   (b) 149   (b) 149     Nhập (hoặc cán) nhận xét của bạn về bài gửi này vào biểu mẫu bên dưới.   Cho tác giả và biên tập viên     D   D   J   J   J | 9 Tháng Văn bản của bải bảo<br>năm<br>2022 |       |        |

Hình 6. Giao diện tải xuống tập tin cần phản biện

Bước 4: Sau khi phản biện xong, người phản biện tải lên tập tin cần gửi cho BBT và phiếu phản biện như Hình 7

| D P                                                   | P                         | rap v                           | u                        | <i>.Q</i> = 2               | 2 0            | 5.8           | 63     | +                                                      |                                            |                            |                     |                                   |                                              |
|-------------------------------------------------------|---------------------------|---------------------------------|--------------------------|-----------------------------|----------------|---------------|--------|--------------------------------------------------------|--------------------------------------------|----------------------------|---------------------|-----------------------------------|----------------------------------------------|
| ài lân                                                |                           |                                 |                          |                             |                |               |        |                                                        |                                            |                            |                     |                                   |                                              |
| MICH DELL                                             |                           |                                 |                          |                             |                | dên he        | ặc tác | giả tham khảo, bao                                     | gồm các phiên bản :                        | sửa đối của (cá            | ic) tập tin g       | őc.                               | _                                            |
| Các tậ                                                | p tin                     | n mà l<br>gửi b                 | bạn m<br>bởi ng          | uốn biế<br>gười p           | hản b          | iện           |        | Không có :                                             | \$p                                        |                            | Q, Tim i            | klém Tál                          | i tập tin                                    |
| Các tậ                                                | p tin                     | n mà l<br>gừi b<br>ận củ        | ban m<br>bởi ng<br>ùa ph | uốn biế<br>gười p<br>ản biệ | hản b          | iện           |        | Không có i                                             | ξp                                         |                            | Q Tim I             | tiếm Tải<br>Thêm th               | i tập tin<br>ảo luận                         |
| Các tậ<br>Các tậ<br>Tên                               | tập tin<br>p tin<br>ảo lu | n mà l<br>gửi b<br>ận củ        | bạn m<br>bởi ng<br>ùa ph | yười p<br>ản biệ            | hản b          | iện           |        | Không có ny                                            | έρ<br>τừ<br>τừ<br>τ πλο                    | Trá lới                    | Q Tìm I<br>mới nhật | tiếm Tải<br>Thêm th<br>Trả<br>Iđi | i tập tin<br>ảo luận<br>Dáng<br>lại          |
| Các tậ<br>Các tậ<br>Các tậ<br>Tên<br>huyến<br>họn một | nghị<br>tin               | n mà l<br><b>gừi t</b><br>ận củ | bạn m<br>bài ng<br>àa ph | <b>gười p</b><br>ản biệ     | hản b<br>hản b | iện<br>n thàn | n quá  | Không có i<br>Không có mụ<br>trình. Bạn phải nhập<br>¥ | tếp<br>Từ<br>C Đảo<br>đánh giá hoặc tải lễ | Trả lời<br>n một tập tin t | Q Tim I<br>mới nhất | tiếm Tải<br>Thêm th<br>Trả<br>lời | i tập tin<br>ảo luận<br>Đáng<br>lại<br>xuất. |

Hình 7: Giao diện tải lên phiếu phản biện và bài báo góp ý

Bước 5: Đưa ra khuyến nghị và nhấn gửi đánh giá như Hình 8

|                                                                                             | Không có tệp                                                  |                                 |                          |             |
|---------------------------------------------------------------------------------------------|---------------------------------------------------------------|---------------------------------|--------------------------|-------------|
| Các thảo luận của phản biện                                                                 |                                                               |                                 | Thêm ti                  | hảo luận    |
| Tên                                                                                         | Từ                                                            | Trả lời mới nhất                | Trả<br>lời               | Đóng<br>lại |
|                                                                                             |                                                               |                                 |                          |             |
| huyến nghị                                                                                  | Không có mục nào                                              |                                 |                          |             |
| <b>huyến nghị</b><br>non một đề xuất và gửi đánh giá để hoàn thành quá<br>Chấp nhận bài gửi | Không có mục nào<br>trình. Ban phải nhập đánh giá hoặc tải lậ | n một tập tin trước khi ch<br>- | họn một đề<br>ở dụng sau | xuất.       |

Hình 8. Giao diện khuyến nghị

Bước 6: Hoàn thành Phiếu phản biện.

| Phản biện:Đ<br>1. Yêu cầu        | Diều khiển cân k<br>2. Hướng dẫn                           | bằng con lắc ngược qu<br>3. Tải xuống & Đánh giá      | i <b>ay dùng giải thu</b><br>4. Hoàn thành | iật Backs                 | tepping                                             |                           |                |
|----------------------------------|------------------------------------------------------------|-------------------------------------------------------|--------------------------------------------|---------------------------|-----------------------------------------------------|---------------------------|----------------|
| Đánh                             | giá đã đượ                                                 | c gửi                                                 |                                            | •                         |                                                     |                           |                |
| Cảm ơn b<br>đóng góp<br>thêm thô | ạn đã hoàn thành<br>) của bạn đối với c<br>ng tin nếu cần. | việc xem xét bài gửi này.<br>hất lượng của công bố mà | Đánh giá của bạn<br>à chúng tôi xuất bả    | đã được gủ<br>n; biên tập | ử thành công. Chúng tố<br>viên có thể liên hệ lại v | ìi đánh giá<br>với bạn để | cao sự<br>biết |
| Các tha                          | ảo luận của phản                                           | biện                                                  |                                            |                           |                                                     | Thêm th                   | ảo luận        |
| Tên                              |                                                            |                                                       | 1                                          | ŵ                         | Trả lời mới nhất                                    | Trả<br>Iời                | Đóng<br>Iại    |
|                                  |                                                            |                                                       | Không có mục nào                           |                           |                                                     |                           |                |
|                                  |                                                            |                                                       |                                            |                           |                                                     |                           |                |

Hình 9: Giao diện kết thúc quá trình phản biện